# 武専手続マニュアル(指導者養成コース、指導者コース)

聴講生は各地区の開催日が確定してからの申し込みとなります。

聴講生として受講を希望される方は手続きマニュアル「武専聴講生制度 拳士が行う手続き」をご参照く ださい。

次へ

次へ

1

1. 受講申込手続

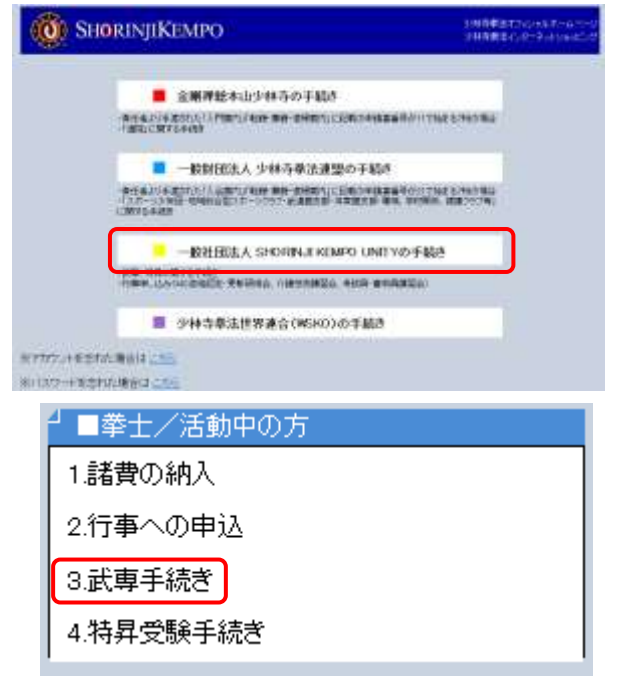

① 基幹事務システムトップページ/「一般社団 法人 SHORINJI KEMPO UNITY の手続き」 →「3. 武専手続き」を選択し、アカウント (拳士コード)、パスワードを入力してログ インする

#### 各種中以手続き

| 調整的な確認の手続     | STREETS METS  | 1780444     | 子は生ませる        |
|---------------|---------------|-------------|---------------|
| 他总管深纳人干结      | 王統文文章         | 新花会标书机      | <b>亚级生生</b> 品 |
| EUT-RUT-Fit   | 手柱をする         | 武庫中认手統      | SHATS METS    |
| 国人史新不坦        | <b>HEEKE</b>  | MPERALMETIC | 王橋進度是         |
| RANG          | <u>F45275</u> | 0.641       | <u>118875</u> |
| <b>F46781</b> | 2000400000000 |             |               |

または、マイページにログイン後、各種申込手 続き/武専申込手続/手続きする、を選択する

②申込をするコースにチェックした後 「次へ」ボタンを押下する

③表示された所属名と受講地区を確認し、 間違がなければ、チェックし「次へ」 ボタンを押下する

④表示された受講地区を確認し、 「次へ」ボタンを押下する

※学生の方は「学生割引」のチェックボックスに チェックを入れる

| ○ ■ 首院(■ 地区)                                       |        |
|----------------------------------------------------|--------|
| ※※注意※※<br>武専地区の違う所属に兼籍している場合、選択した所<br>在籍することになります。 | f属の地区に |
| 前に戻る                                               | 次へ     |

手続きする所属を選択して下さい。

手続きを選択してください。 ●指導者養成コース(■■年度)

○聴講制度 前に戻る

| 42      | withers                           |  |
|---------|-----------------------------------|--|
| N.M     | 指導者養成コース                          |  |
| 1771)   | 28,600円(学習):14,200円)              |  |
| P1.0(1) | 学和日素(画校生、画専学生、大学生)の場合はチェックしてくたさい。 |  |

| 100 C         | ALL DE   |  |
|---------------|----------|--|
| 91 <b>8</b>   | 物理者要収コース |  |
| <b>17</b> /11 | 20.0007  |  |
| 953RI         | mt.      |  |

### 申込が完了しました。

所属長承認後、あらためて諸費納入案内のメールを送信いたします。

開催日・場所につきましては、基幹事務システム/開催行事をご参照ください。

マイページに戻る

- ⑤申込内容(受講地区、受講コース、 受講金額、学生割引)に間違いがないことを 確認し、「申込」ボタンを押下する
- ⑥申込完了画面が表示される。 所属長に申込に関する承認メールが送信される。 所属長の承認登録が完了すれば、 諸費納入の案内メールが送信される

# 2. 受講費納入手続

①諸費納入案内メールが届いたら、基幹事務システム→「1.諸費の納入」を選択し、アカウ ント、パスワードを入力してログインする

| 』 ■拳士/活動 | 中の方 |
|----------|-----|
| 1.諸費の納入  |     |

②納入が必要な費用情報が表示されるので、「手続(略)」の欄が「武専」となっている 情報の納入金額を確認した後、「納入方法選択」ボタンを押下する

| 来生日        | 手續幅) | 付加<br>慎報 | 進出<br>状態 | 网合香号      | 76866 | 増入<br>(予定)額 | 上:利用明證日<br>中: ● 3月1日570日6月<br>下: ₩入日 | 期入力法管督 | 期入方法<br>昭納建國書号<br>第1月開幕号<br>確認書号 | ¥45 |
|------------|------|----------|----------|-----------|-------|-------------|--------------------------------------|--------|----------------------------------|-----|
| 2021/05/12 | 武尊   |          | 未手続      | 196903508 | 10    | ¥28,600     |                                      | 納入方法登録 |                                  | ¥#B |

③収納代行会社の納入方法選択画面に遷移するため、希望する方法を選択し、画面の 指示にそって手続する

| 約束払い方法を選んてくた | en. |            |    |
|--------------|-----|------------|----|
| *〒<古吉い市7     |     | LEESTHA MO |    |
| 💋 969978-P   | •   | 🖬 3562     | .0 |
| ***/(>*>#    | 0   | E ATM/SET  | 0  |

## 3. 手続状況確認

①マイページ→「各種申込手続」→「武専申込手続」の「確認する」を選択すると、以下のよう なポップアップメニューが表示されるので、「武専申込」を押下する

| 行事申込手続    | <u>手続きする</u> |        |
|-----------|--------------|--------|
| 特昇受験手続    | <u>手続きする</u> |        |
| 武専申込手続    | <u>手続きする</u> | 確認大調曲込 |
| 僧籍編入·補任手続 | <u>手続きする</u> | 聴講生    |
| 休眠手続      | <u>手続きする</u> |        |

②申込済の場合:以下のような画面が表示される(納入済みの場合は、納入状況に〇印が表示される)

| 柞雷  | 中込日        | 民名 | 所闻    | -在41(安)4)。<br>非屈の年期 | 現在の | 地区 | 在發(表情)   | 副設   | 翻翻韵 | 中語  |
|-----|------------|----|-------|---------------------|-----|----|----------|------|-----|-----|
| 100 | 2019/12/17 | A  | TELEP | 64                  | 會現  |    | 指導者表成コース | 1回社会 |     | 申达酒 |

未申込の場合:以下のような画面が表示されるので、前頁の手順にて手続する

| 《 假成 - 年达者一致 1866年前 | ロース・目的者の一ス   |
|---------------------|--------------|
| ・ 対象となるデータが存在し      | <b>法长</b> ん。 |
| 前に荒ら                |              |

※手続きについてご不明な点は 以下までお問合せください

一般社団法人 SHORINJI KEMPO UNITY

メール: u-busen@shorinjikempo.or.jp TEL:0877-32-2577